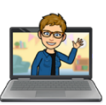

## Porro's Guide to Writing an Online Book Review

Go to the school (rtcs.sd33.bc.ca) website:

Under LINKS at the top, choose Follett Destiny.

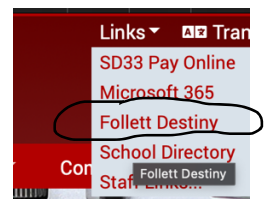

Under Middle Schools, choose Rosedale.

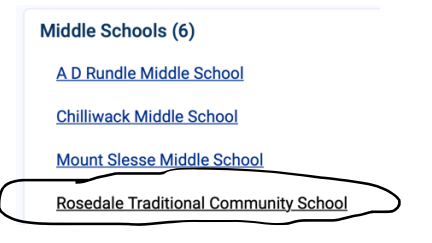

Type in your Username (student #) and Password. Log in.

In the search bar, type in the name of the book you have read and press ENTER or RETURN.

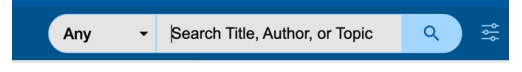

Click on the book to get a quick view. Then click on View More Details.

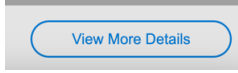

## Click Add Review.

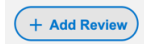

Give the book a star rating. Type your review of at least three sentences. Check it over. Give it a fun title and click on the "Submit Review" button.

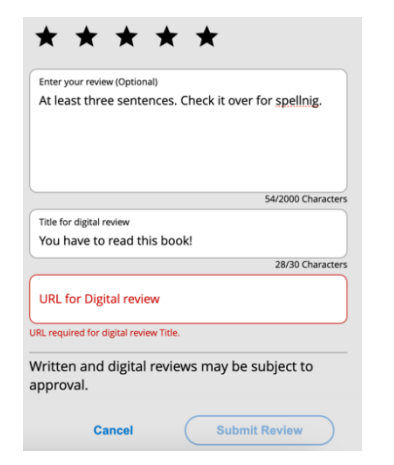

Start with what the book is about. Discuss what you particularly liked (a character, an action-packed plot or real life situations, the emotions it made you feel, the author's writing style). End with a summarizing sentence. (I recommend this book for readers who .....).